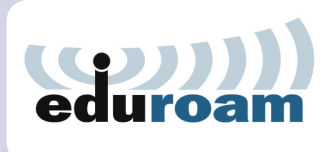

# Setup guide for Windows Vista

eduroam (education roaming) is a secure, world-wide roaming access service that allows university staff and students wireless internet access at participating national and international eduroam campuses. For more information on the eduroam service visit www.it.unsw. edu.au/students/eduroam. Use these instructions for setting up and testing your connection to eduroam on campus or connecting to eduroam at a remote campus location.

#### System requirements & prerequisites

 To access eduroam, you will need a properly configured 802.11a/b/g/n (WiFi) compatible notebook computer or mobile device that supports WPA2 Enterprise wireless security. Most new notebooks and many new mobile devices meet these requirements.

#### Index

- 1. Activate your laptop's wireless connectivity [page 1]
- 2. Configure your wireless connection for eduroam [page 1]
- 3. Connect to eduroam [page 5]

## eduroam setup instructions

### Step 1 - Activate your laptop's wireless connectivity

Methods of turning wireless networking on and off differ from computer to computer.

Some laptops have a key displaying the wireless symbol (left), while others require a manual connection method. If in doubt, consult your laptop's user manual.

## Step 2 - Configure your wireless connection for eduroam

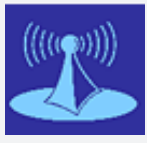

You need to be on campus near a UniWide wireless hotspot such as a library, computer lab or common area to configure your computer for eduroam. To access eduroam on another

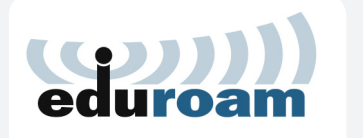

campus, look for the eduroam logo or the local university's wireless service symbol as eduroam uses local wireless infrastructure.

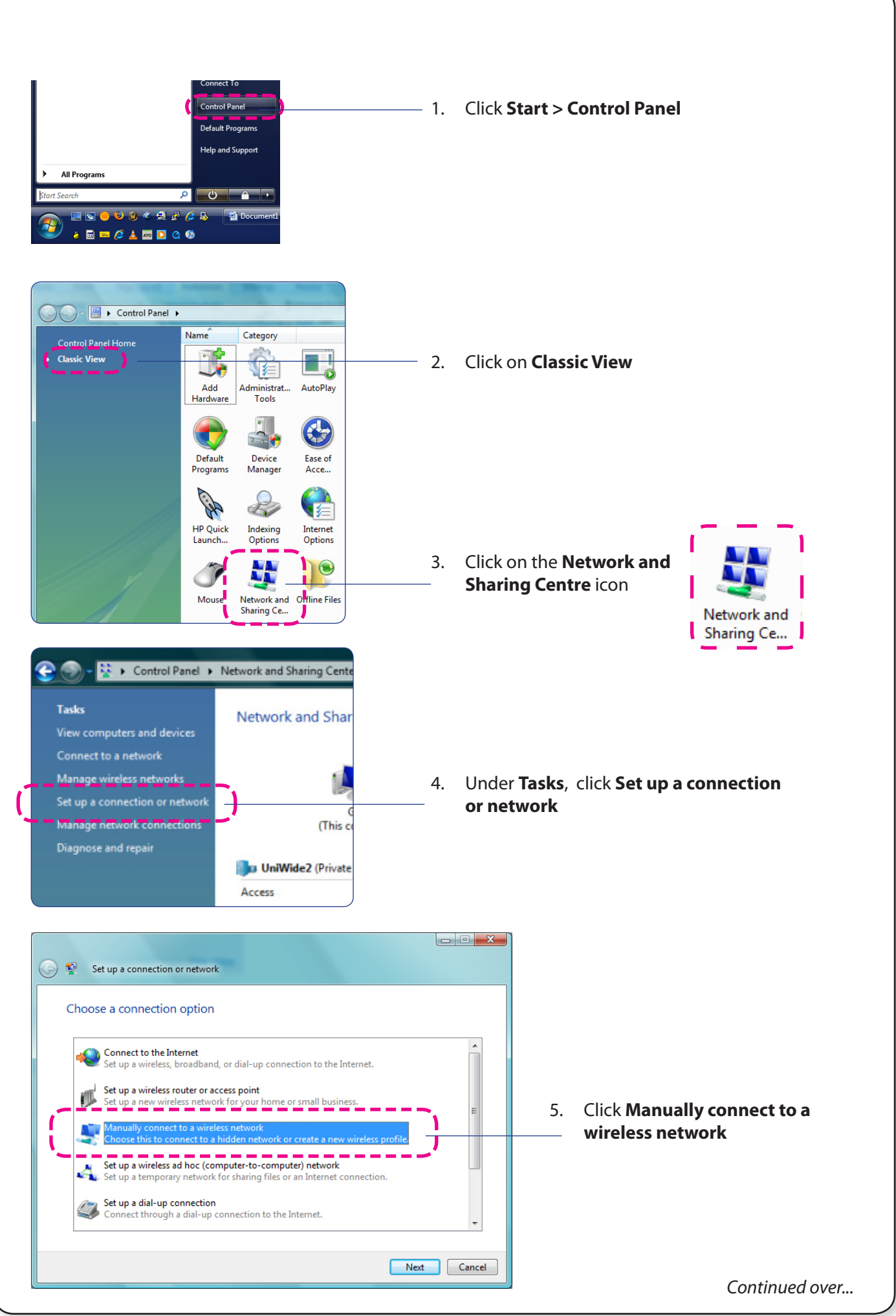

| Enter information for                                                                                                    | the wireless network you want to                                                                                                    | add                                                                                                    |
|----------------------------------------------------------------------------------------------------|----------------------------------------------------------------------------------------------------|----------------------------------------------------------------------------------------------------|
| Network name:<br>Security type:<br>Encryption type:<br>Security Key/Passphrase:<br>I Start this connection                                                                                                    | uniwide<br>WPA2-Enterprise AES automatically hetwork is not broadcasting                                                                                                    | <ul> <li>Select WPA2-Enterprise from the Security Type drop-down menu</li> <li>Select AES from the Encryption type drop down menu</li> <li>Display charactu</li> </ul>                                                                                                    |
|                                                                                                    |                                                                                                    | 7. Click Next                                                                                                    |
| <ul> <li>Connect to</li> <li>Open the "Connect to a ne"</li> </ul>                                                                                                    | work" dialog so I can connect.                                                                                                    |                                                                                                    |
| Open the connection prop                                                                                                    | ettings<br>erties so that I can change the settings.                                                                                                    | ——————————————————————————————————————                                                                                                    |
| Name: uniwide<br>SSID: uniwide<br>Network Type: Access<br>Network Availability: All use                                                                                                    | ettings<br>erties so that I can change the settings.<br>perties<br>le<br>le<br>s point<br>ers                                                                                                    | <ul> <li>8. Click Change connection settings</li> <li>9. Ensure the following are checked:</li> <li>Connect automatically when this</li> </ul>                                                                                                    |
| Name: uniwic<br>SSID: uniwic<br>Network Type: Access<br>Network Availability: All use<br>Open the connection propu-<br>Name: uniwic<br>Network Type: Access<br>Network Availability: All use<br>Connect automatically wi<br>Connect even if the netw<br>Enable Intel connection s                                                                 | ettings<br>erties so that I can change the settings.<br>perties<br>de<br>de<br>de<br>s point<br>ers<br>nen this network is in range<br>rred network if available<br>rork is not broadcasting<br>ettings | <ul> <li>8. Click Change connection settings</li> <li>9. Ensure the following are checked: <ul> <li>Connect automatically when this network is in range</li> <li>Connect to a more preferred network if available</li> </ul> </li> </ul>                                                                                                    |
| Connection Security Name: uniwide SSID: uniwide SSID: uniwide SSID: uniwide Network Type: Access Network Availability: All used Image Connect on more preferent Connect on a more preferent Connect even if the network Type: Enable Intel connection security Wide Wireless Network properties Security type: WPA2-Enternet Encryption type: AES | ettings<br>erties so that I can change the settings.                                                                                                    | <ul> <li>8. Click Change connection settings</li> <li>9. Ensure the following are checked: <ul> <li>Connect automatically when this network is in range</li> <li>Connect to a more preferred network if available</li> </ul> </li> <li>10. Click on the Security tab <ul> <li>Check the Cache user information</li> <li>(below Protected EAP drop-down men</li> </ul> </li> </ul> |

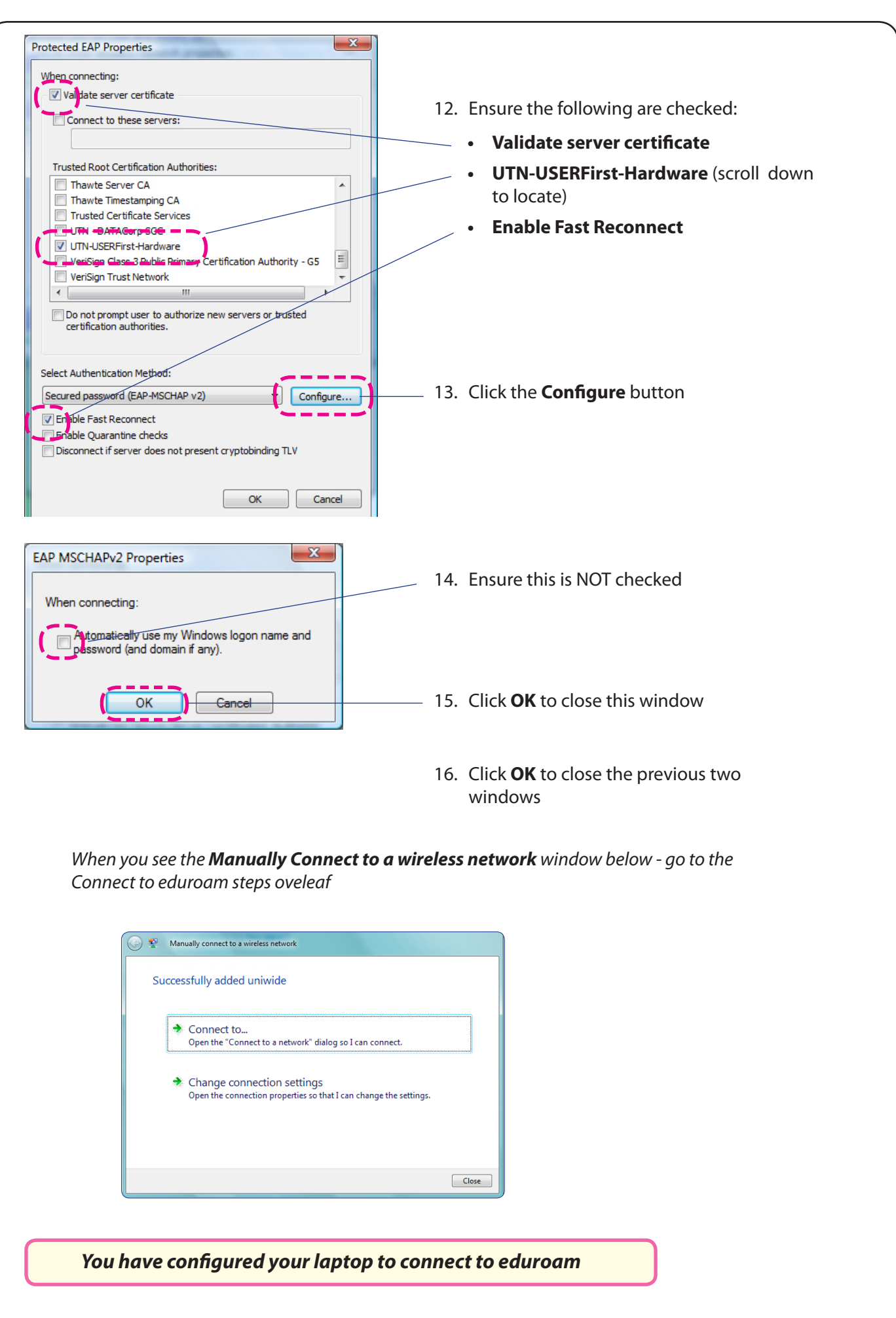

Continued over...

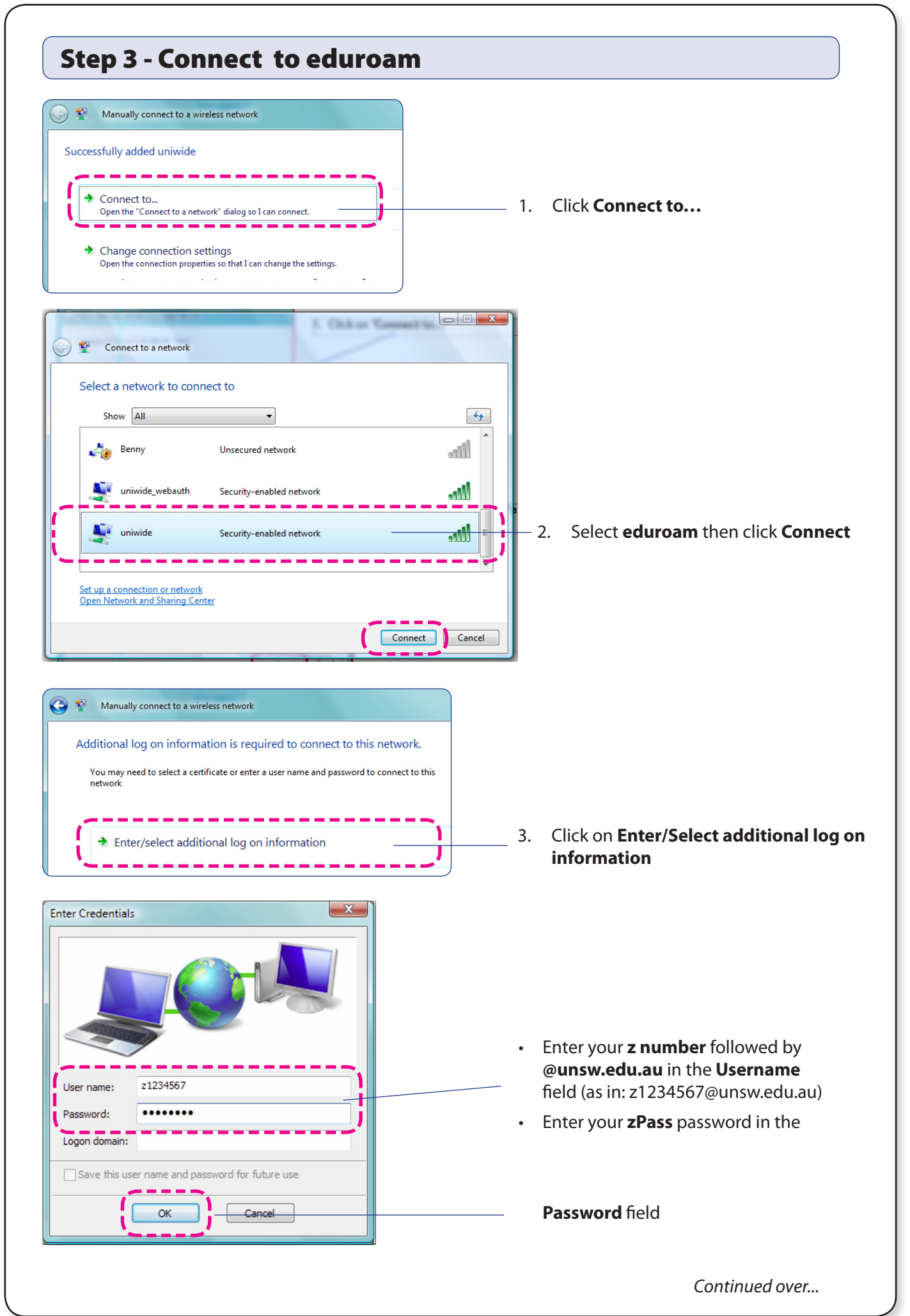

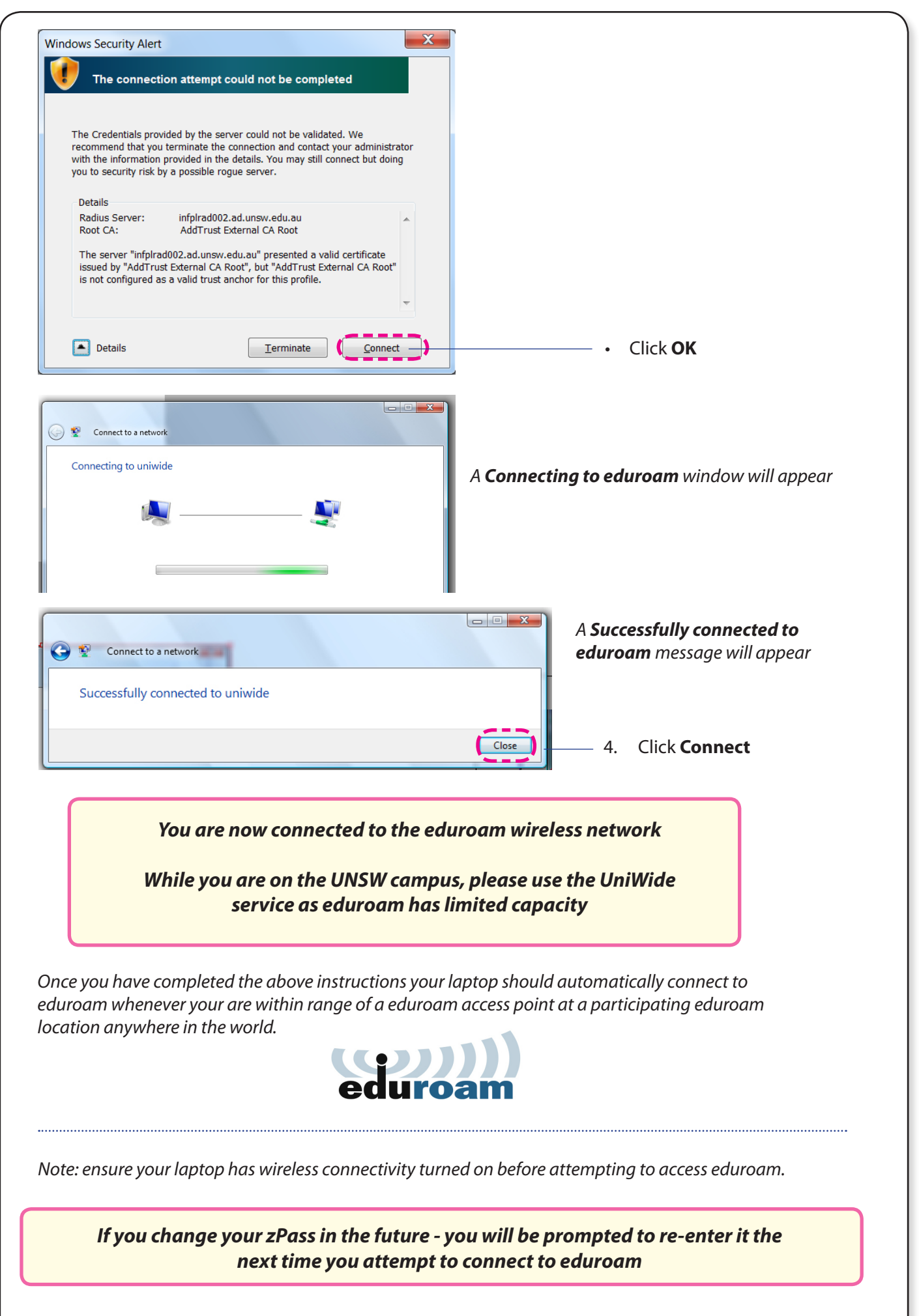

If you have any issues or questions, please contact the IT Service Centre at itservicecentre@unsw.edu.au